## Innsjekking online for Celebrity Cruises

Du kan sjekke inn online hos Celebrity Cruises på denne nettsiden: https://www.celebritycruises.com/account/

Hvis du har mulighet til å laste ned Celebrity Cruises' app, kan du også sjekke inn online der.

| Celebrity Cruises*                                               |                    |  |
|------------------------------------------------------------------|--------------------|--|
| Sign in                                                          |                    |  |
| Email Address                                                    |                    |  |
| Email address is required.<br>Do you sign in with mobile number? |                    |  |
| Password                                                         | show 1             |  |
| Password is required. Stay signed in                             | 1 Forgot password? |  |
| Sign in                                                          |                    |  |
| 2 Create an account                                              | >                  |  |

| Ce                                                                   | kerity Cruises                                     |                               |        |  |
|----------------------------------------------------------------------|----------------------------------------------------|-------------------------------|--------|--|
| Let's get started                                                    |                                                    |                               |        |  |
| Please enter the information below<br>First name/Given name<br>Hanne | to exactly match your ve<br>Last name/St<br>Hansen | ild government-issue<br>uname | d 10.  |  |
| Dete of birth<br>January 1                                           |                                                    | 2000                          |        |  |
| Country/Region of residence<br>Denmark                               |                                                    |                               | `      |  |
| Email address<br>info@mycruise.dk                                    |                                                    |                               |        |  |
| Create new password                                                  |                                                    |                               | Show   |  |
| Select one security question<br>What is your travel agent's la       | ist name?                                          |                               |        |  |
| Answer<br>Hansen                                                     |                                                    |                               |        |  |
| I would like to receive sp by email.                                 | ecial offers, travel tips                          | s, and insider infor          | mation |  |
| To create an account, you mu                                         | st agree to the follow                             | ing terms:                    |        |  |
| ✓ I have read and agree to                                           | the Terms of Use an                                | d Privacy Policy.             |        |  |
|                                                                      | Done                                               | $\mathbf{D}$                  |        |  |
|                                                                      | Orginal                                            |                               |        |  |

Hvis du har seilt med Celebrity Cruises før, logger du inn på kontoen du opprettet sist. Hvis du har glemt passordet, kan du trykke på **Forgot Password (1).** *Da vil du motta en e-post der du kan lage et nytt passord*.

Hvis det er første gang du reiser med Celebrity Cruises, eller hvis du ikke har opprettet en konto tidligere, trykker du på **Create an account (2)**.

Deretter kan du fylle ut alle feltene med din personlige informasjon for å opprette kontoen. Trykk **Done** når alt er fylt ut.

Husk å skrive ned passordet ditt.

Når du er logget inn, trykker du på **Edit check-in** – se nedenfor.

| Celebrity Edge 1 May 13 – May 20, 2023<br>7 Night Spain, France, 8<br>Cruise<br>Rome (Civitavecchia), italy 1 AJACCIO, CORSH<br>PORTOFINO, ITALY 1 FLORENCE/PISA (LA SPEZIA),<br>CANRES, FRANCE 1 PALMA DE MALLORCA, SPAIN F | Litaly<br>BARCELONA, SMATE                                                                                          |
|----------------------------------------------------------------------------------------------------|----------------------------------------------------------------------------------------------------|
| RESERVATION                                                                                                    | View boarding pass I Edit check-in<br>Prese be at the terminal at your schedulest annual time<br>Manage reservation |
| Guests                                                                                                    | Your Documents:<br>View and print eDocs                                                                             |
| Enjoy savings on dining, tours, and                                                                                                    | more Plan my cruise                                                                                                 |

Hvis siden ikke viser bildet over, men derimot ser ut som bildet under, trykker du på **Add a cruise** og legger reisen til kontoen din.

| Upcoming cruises Past cruises                                                                        |              |
|----------------------------------------------------------------------------------------------------|--------------|
| You have 0 upcoming cruises It may take up to 15 minutes for new or updated reservations to display. |              |
| Don't see your cruise?<br>Let's add it now.                                                          | Add e cruise |

## Let's look up your cruise

| <ul> <li>Year</li> </ul> |
|--------------------------|
|                          |

Du legger til reisen ved å legge inn etternavn, fødselsdato og bestillingsnummer – dette står oppført som "rederiets ref." ved siden av navnet ditt i bekreftelsen fra MyCruise.

Når dette er gjort, trykker du på Edit check-in.

Hvis det er under 30 dager til avreise, kan du begynne innsjekkingen.

## Ha informasjonen nedenfor klart for å fullføre innsjekkingen online:

- Personlig informasjon navn, fødselsdato, adresse m.m.
- Passinformasjon passnummer, utstedelsesland og dato, samt utløpsdato.
- Navn og telefonnummer til en nødkontakt for eksempel et familiemedlem eller en nabo.
  - Vær oppmerksom på at denne personen ikke må være med på reisen.
- Portrettbilde kan tas med smarttelefon eller lastes opp fra en fil

Her må du velge alle reisende og deretter klikke på Continue.

| Who's c       | hecking in?                                      |               |                                          |     |
|---------------|--------------------------------------------------|---------------|------------------------------------------|-----|
| Make sure you | add passports or travel documents and security p | hotos for the | fastest boarding experience.             |     |
| Reservatio    | on -                                             |               |                                          |     |
|               |                                                  |               |                                          |     |
| AS            |                                                  |               | KS                                       |     |
|               |                                                  |               |                                          |     |
|               |                                                  |               | Conti                                    | nue |
|               |                                                  |               |                                          |     |
|               | 0 0                                              |               |                                          |     |
|               | Guest information                                |               |                                          |     |
|               | First name                                       | Ø             | Middle name (optional)                   |     |
|               | Last name                                        | 0             | Crown & Anchor Society number (optional) |     |
|               |                                                  |               |                                          |     |
|               | Date of birth<br>July v 1 v 1951                 |               | Gender<br>MALE FEMALE                    |     |
|               | Home address                                     |               |                                          |     |
|               | Country of residence                             |               |                                          |     |
|               | Denmark                                          | ×             |                                          |     |
|               | Street address 1                                 | (D)           | Street address 2 (optional)              |     |
|               |                                                  | <u>ل</u>      | and a second a second second             |     |

Nå må du fylle ut de obligatoriske opplysningene som er nødvendige for å gjennomføre innsjekkingen.

Her oppgir du en nødkontakt som rederiet kan kontakte i et nødstilfelle – personen må ikke være med på reisen.

Når dette er fylt ut, klikker du på Continue.

Deretter kan du fylle ut alle opplysninger om eventuelle medreisende på det respektive bestillingsnummeret.

| Phone              |          |
|--------------------|----------|
|                    |          |
|                    |          |
| Detion to court li | Continue |
|                    | Phone    |

Du må lese og akseptere rederiets vilkår og betingelser. Velg det landet du bor i (**Primary country of residence**), huk av i firkanten og velg **Continue.** 

| have read, understan                                                                                        | nd and accept the cruise ticket cor                                    | stract terms and the health a                                  | cknowledgement. I affirm that (a)                            |
|----------------------------------------------------------------------------------------------------|------------------------------------------------------------------------|----------------------------------------------------------------|--------------------------------------------------------------|
| each guest whom I am checking in ha<br>acknowledgement and (b) I am legally<br>each guest I am checking In. | is also read, understands and acc<br>authorized to accept the cruise t | apts the applicable cruise tic<br>icket contract terms and hea | ket terms and the health<br>Ith acknowledgement on behalf of |
| an line Southout                                                                                            |                                                                        |                                                                |                                                              |
| resourts: Call us                                                                                           |                                                                        |                                                                |                                                              |

Ved det siste trinnet, må du velge et estimert tidspunkt for når du regner med å ankomme You are required to select an arrival time for your wellness check

| Your arrival time is an appointment to complete the required wellness screening prior to boarding.<br>Read more 🛩 |  |  |
|----------------------------------------------------------------------------------------------------|--|--|
| Note: Arrival outside your time slot will delay your boarding.                                                    |  |  |
| Your party's arrival time is                                                                                      |  |  |
| 12:30 PM - 1:00 PM                                                                                                |  |  |
| Select a different time                                                                                           |  |  |

havneterminalen. Klikk deretter på Complete check-in.

Når alt er fylt ut for alle reisende på det respektive bestillingsnummeret, kommer du til en side lignende denne. Nå kan du hente reisedokumentene dine ved å klikke på **View Xpress Pass** og **View luggage tags.** 

| servation -       |   |                   |
|-------------------|---|-------------------|
|                   | 1 |                   |
| View Xpress Pass  |   | View Xpress Pass  |
| View luggage tags |   | View luggage tags |

Du kan også få tilgang til billettene dine på forsiden ved å klikke på **View and print eDocs.** 

| Celebrity Edge I May 13 – May 20, 2023<br>7 Night Spain, France, &<br>Cruise<br>Rome (clustravecchia), straty I A JACCIO, consica<br>Ponte France France Plank De Mai Lobeca Strain La | Italy<br>AVI<br>ASCELONA SERVE                                                                                                    |
|----------------------------------------------------------------------------------------------------|----------------------------------------------------------------------------------------------------|
| RESERVATION                                                                                                    | Vew boarding pass i Edit check-in<br>Preter ber it the terminist at your scheräuled annwal time<br>Manage reservation<br>Book flights, tootis, turnifiers, end more<br>Your Documents:<br>View and print eDocs |
| Enjoy savings on dining, tours, and m                                                                                                    | ore Plan my cruise                                                                                                    |

Vi håper dette var til hjelp. Hvis du fortsatt har spørsmål, kan du ringe oss på tlf. +47 2396 0924

Vi ønsker deg et fantastisk cruise! 😊